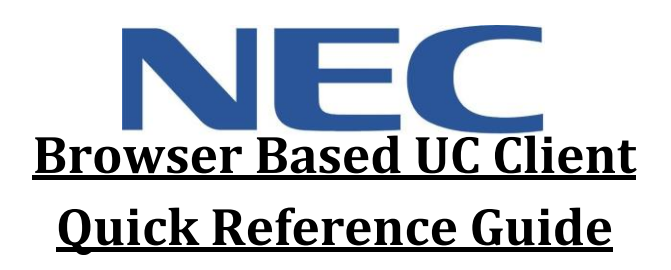

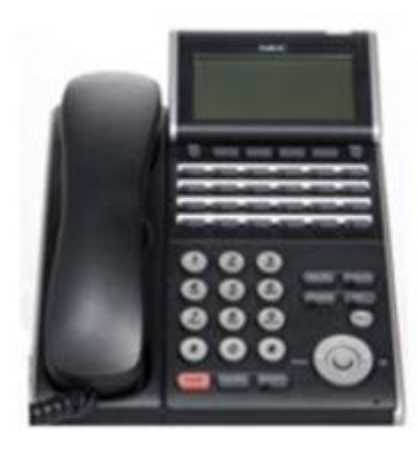

| NEC UC Suite Have Control | it- California Chila                                                                                                    | Singhang + Agent + | an 🔔 |
|---------------------------|----------------------------------------------------------------------------------------------------|--------------------|------|
| Q Seet                    |                                                                                                    |                    | 1    |
| A Deni Riser<br>Qui dis   | 204 Ang Lauren                                                                                                    | · .                | 10   |
| and a second              | ·                                                                                                    | *** <b>2</b> 2000  | 24   |
| 1000                      | No. of the second second secon | un 🛃 🔐 🖉           | 1.07 |
| Englishe .                | 1 <b>1</b> 2001.                                                                                                    | ** <b>1</b>        | 118  |
| 1                         | 21 Carton                                                                                                    | 11 A 200           | 245  |
| IT.                       | 1200                                                                                                    |                    | 10   |
| A Aven                    | 28 of theme                                                                                                    | - 10 C             | 209  |
|                           | No.                                                                                                    |                    |      |
|                           |                                                                                                    |                    |      |

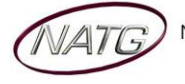

# **Table of Contents**

| Logging on to UC Suite                                                                                              |
|----------------------------------------------------------------------------------------------------|
| Setting up a Buddy List                                                                                             |
| Accessing your Buddy List                                                                                           |
| Browser Based UC Client Outline                                                                                     |
| Button Inquiry                                                                                                    |
| Icon Description                                                                                                    |
| Setting a Profile Picture                                                                                           |
| Adding Alternate Numbers for your Extension5                                                                        |
| Managing Presence Settings                                                                                          |
| Making/Receiving Calls                                                                                              |
| Transfer a Call to an Extension/Cell Phone/VMail                                                                    |
| Holding a Call                                                                                                    |
| Conference Calling                                                                                                  |
| Chat                                                                                                    |
| Forwarding your Phone/Setting Do Not Disturb                                                                        |
| Redial/Caller ID                                                                                                    |
| Creating a Shortcut to UC Suite on your Desktop9                                                                    |
| Calling out from Outlook9                                                                                           |
|                                                                                                    |
| Transferring a call from Outlook                                                                                    |
| Transferring a call from Outlook    9      Creating an Calendar Event    10                                         |
| Transferring a call from Outlook    9      Creating an Calendar Event    10      Choosing Screen Pop Settings    10 |

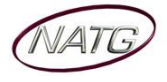

×

# **NEC** Desktop Suite Quick Reference

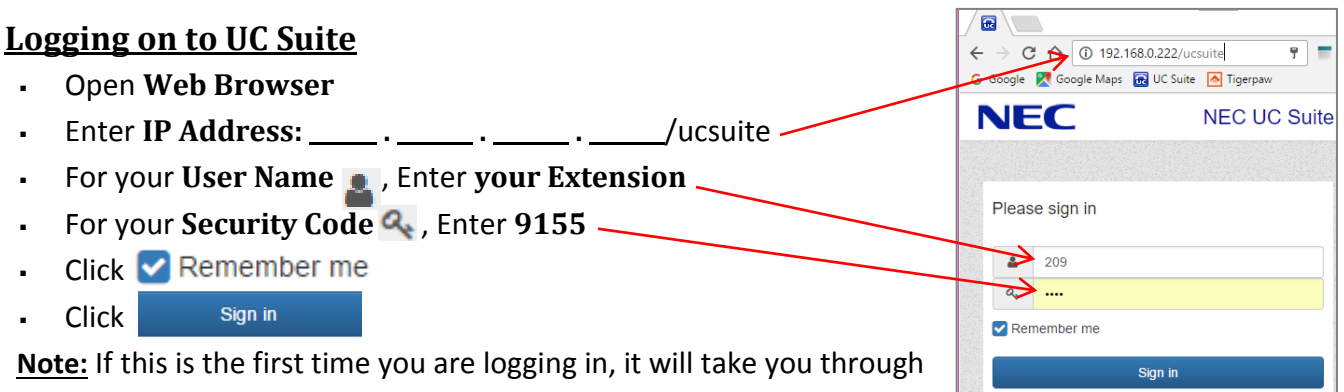

🔂 UC Suite (204)

the set up process

#### Setting up a Buddy List

- Log in to UC Suite
- Click on your Extension/Name
- Click Buddy List
- Enter your List Name
- Enter the Name of Extension you'd like to add to your Buddy List or click Import All to important all the extensions on the phone system
- If importing all, Click Edit and remove the extension you don't want listed
- Then Click Save

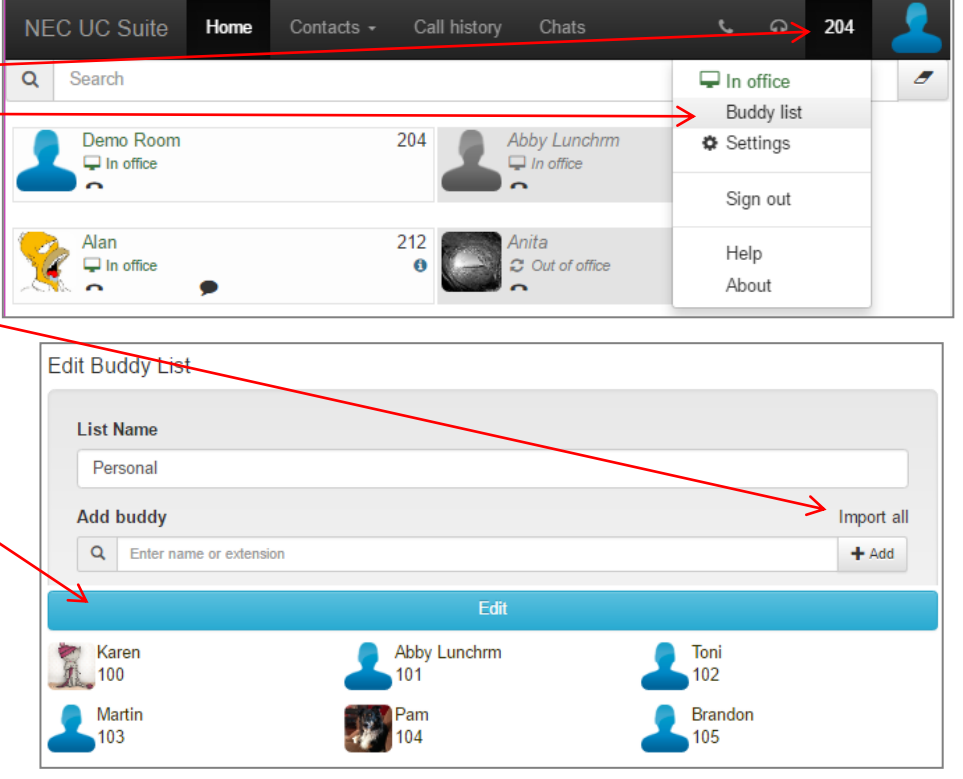

### Accessing your Buddy List

 Once you have your Buddy List set up, you can access your list simply by clicking on the NEC UC Suite or Home tab

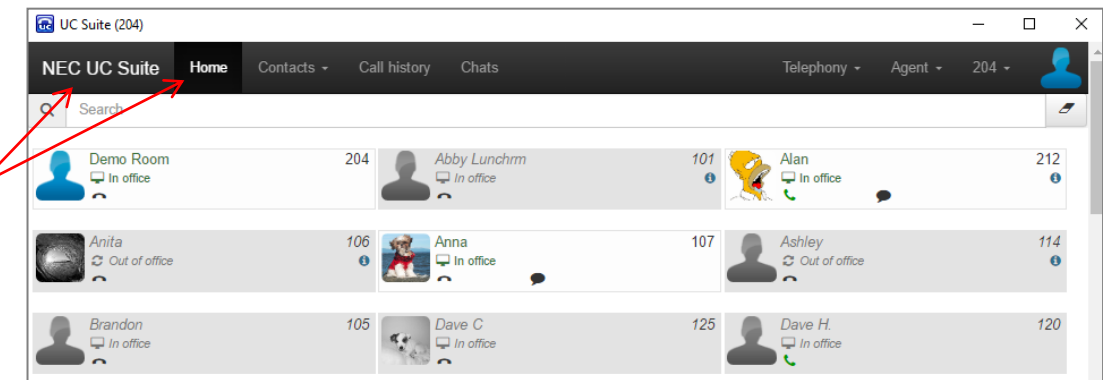

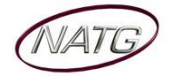

Service: 604 -856- 9155 Email: service@natg.ca

#### Browser Based UC Client Outline

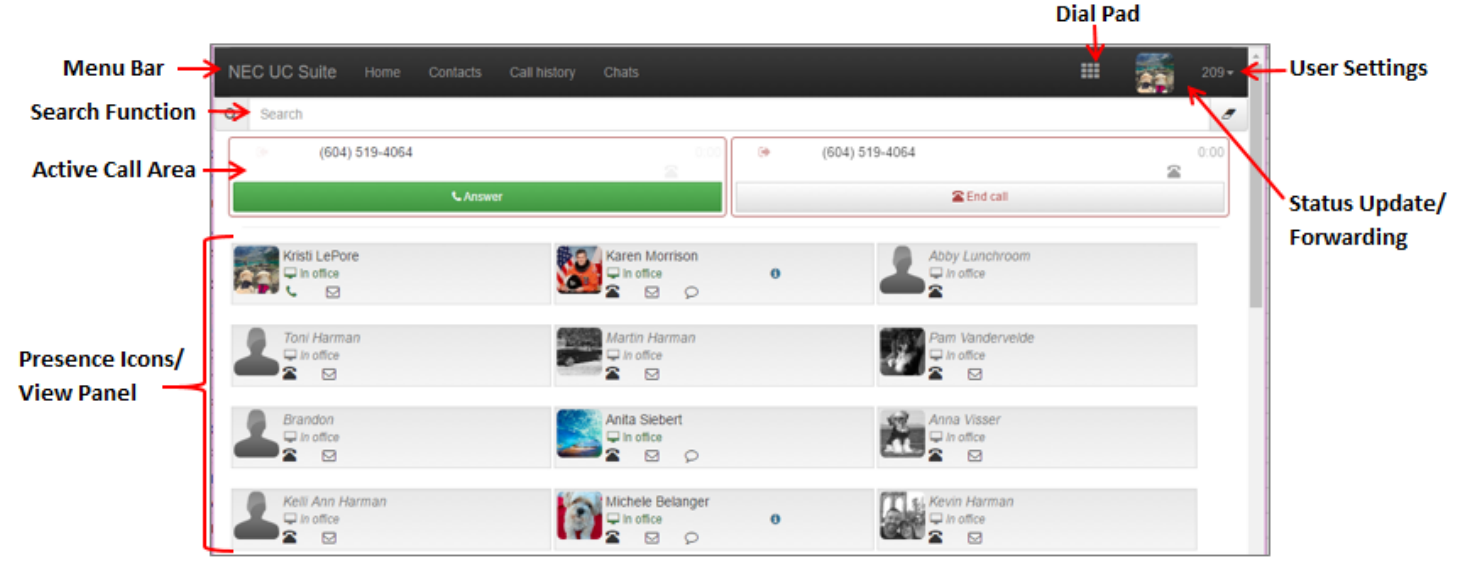

#### **Button Inquiry**

| Menu Bar                          | Gives access to your home screen, Contacts, Call History, Dial Pad, User Setting                                         |
|-----------------------------------|----------------------------------------------------------------------------------------------------|
| Search Function                   | Allows the user to filter the current display to quickly locate an entry                                                 |
| Active Call Area                  | Display incoming and outgoing calls to your extension                                                                    |
| Presence Icons/<br>View Panel     | This area displays the contents of the currently selected View, such as a Buddy<br>List, Contacts, Call History, or Chat |
| Dial Control                      | The Dial Control will allow the user to initiate a new call.                                                             |
| User Settings                     | Access to Sign Out, Change Display options, Notification options, Chats options                                          |
| Status Update/<br>Fwd'ing Options | Gives you access to update your Status, forward your phone, update your profile<br>pictures, and more.                   |

#### Icon Description

- Profile Picture if in color, it means they are logged in to UC Suite, if greyed out, they are not logged in
- User Status will change depending of user updates
- Phone Icon Will show icon if they are on the phone or
   icon if the phone is idol. When clicked it will display a list of contact number (must be entered by employee or administrator)
- Email you can click on this to email the user
- Chat Availability 💭 Icon will appear if they are available to chat
- **(i)** Icon Will appear if there is addition information available (ie. Forwarding setting, presence notes, call information etc..)

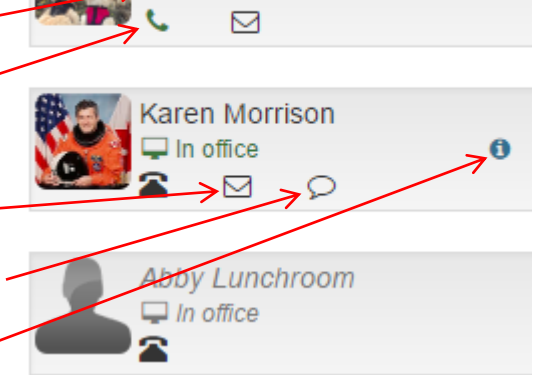

Kristi LePore

In office

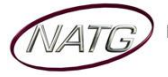

204

#### Setting a Profile Picture

Click on your Extension/Name NEC UC Suite Home Contacts - Call history Chats - - - - - 204

Home

Contacts -

UC Suite

- Click Settings
- Click Personal Profile
- Click O Change
- Upload Photo
- Click Save

| NEC UC Suite           | Home Contacts -                                                        | Call history                                                                                                    | Chats                                                                                                    | <u> </u>                                                                                                    |                                                                                                    |
|------------------------|------------------------------------------------------------------------|----------------------------------------------------------------------------------------------------|----------------------------------------------------------------------------------------------------|----------------------------------------------------------------------------------------------------|----------------------------------------------------------------------------------------------------|
| Q Search               |                                                                        |                                                                                                    |                                                                                                    | P In office                                                                                                    | 1                                                                                                    |
| Demo Room<br>In office |                                                                        | 204 A                                                                                                    | bby Lunchrm                                                                                                    | Settings                                                                                                    |                                                                                                    |
| Photo                  |                                                                        |                                                                                                    |                                                                                                    |                                                                                                    |                                                                                                    |
|                        | NEC OC Suite     Search     Demo Room     Photo     Change      EClear | NEC OC Suite     Home     Contacts ▼       Q     Search       Q     Demo Room       Q     Demo Room       Q     In office   Photo       Q     Change       Image     Image | NEC OC Suite     Home     Contacts      Call history       Q     Search     204     Q       Photo     Q     Change     Clear | NEC OC Suite     Home     Contacts      Call history     Chats       Q     Search     204     Abby Lunchrm       Photo     In office       Photo     In office | NEC OC Suite     None     Contacts     Call history     Chats     Contacts     204       Q     Search     In office     Buddy list       Q     Demo Room     204     Abby Lunchrm     Settings       Photo     In office       Q     Change     Clear |

Call history

### Adding Alternate Numbers for your Extension

- Click on your Extension/Name
- Click Settings
- Click Personal Profile
- Under Other Numbers, click
   Create Content Content Con
- Enter 9 + your phone number
- Choose the Number Type
- Click 
   ⊕ Add
- Click Save
- This will allow staff to call & transfer calls to that phone number through their computer

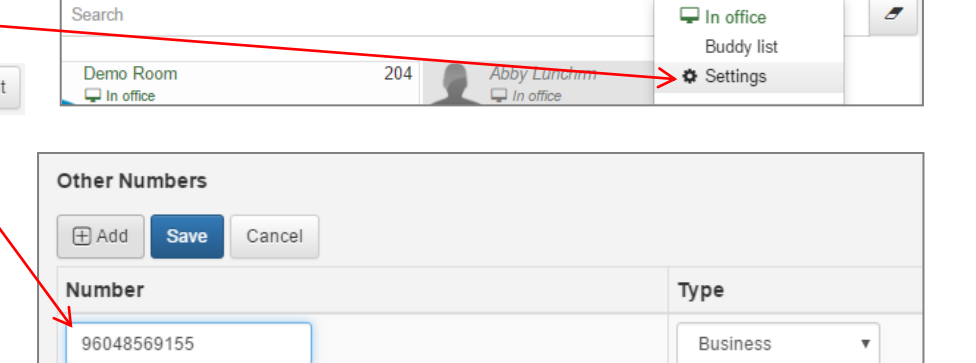

screen (see intercom calling/transferring a call for these instructions)

### Managing Presence Settings

| • | Click on your Extension/Name CUC Suite Home          | Contacts - Call history Chats - 🔂 204                                                              |
|---|------------------------------------------------------|----------------------------------------------------------------------------------------------------|
| • | It will show you what your Presence is               |                                                                                                    |
|   | set to                                               | Buddy list                                                                                         |
| • | Click on the current status                          | 204 Abby Lunchrm Settings                                                                          |
| • | Choose the Status you would like to activate         | Status                                                                                             |
| • | Fill in additional information if required:          | Meeting - Escheduled                                                                               |
|   | <ul> <li>Location/Expected time of return</li> </ul> | Notes                                                                                              |
| • | Choose Incoming Call Settings:                       | Additional information to display                                                                  |
|   | <ul> <li>Do not update</li> </ul>                    |                                                                                                    |
|   | <ul> <li>Do not forward</li> </ul>                   | Additional information<br>Subject: , Location: , Expected return: Friday, October 21, 2016 1:00 PM |
|   | <ul> <li>Forward calls</li> </ul>                    |                                                                                                    |
|   | <ul> <li>Forward calls and ring extension</li> </ul> | Incoming call settings                                                                             |
|   | <ul> <li>Do not forward</li> </ul>                   | Setup how calls to 204 should be handled while you are in or out of the office.                    |
| • | Click Update                                         | Mode:                                                                                              |
| • | This will show staff when the click on your presence |                                                                                                    |
|   | button what your status is and any additional        |                                                                                                    |
|   | information you've entered.                          | Opdate Reset                                                                                       |
|   |                                                      |                                                                                                    |

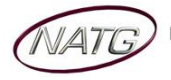

Service: 604 -856- 9155 Email: service@natg.ca

×

#### Making/Receiving Calls

• **Making Outbound calls:** You can initiate an outbound call from many areas within the UC client, including the Dial control, Buddy List, Contacts view, and Call History view.

New call

Call

x

Q Type the name or number to dial

GHI

PQRS TUV WXYZ

NEC UC Suite

Search

Demo Room

🖵 In office

204

Voicemail D

96048569155 (Business)

96045262129 (Business)

Q

JKL

0 #

- Dial Control:
  - Click III Call
  - You'll have the keypad pop up
  - Using your keyboard, enter 9 plus the number you'd like to call or
  - If you're calling an employee, key in the name
  - Press Enter key
- Buddy List
  - From the Home screen,
  - Find the employee you'd like to call, Click on the extension to call that extension or
  - Click the Phone Icon
  - Choose the Number you'd like to call (Note: alternate numbers will only appear if the employee (or administrator) has set them up in their preference (see Adding Alternate Numbers for your Extension for instructions))
- Call History
  - From your Call history screen,
  - Click on the Number you'd like to call –

| - Answe             | Answering Incoming Calls: When a call is received at the user's desktop phone, the Web Client                     |               |  |  |  |  |
|---------------------|----------------------------------------------------------------------------------------------------|---------------|--|--|--|--|
| display<br>of an ir | display a pop-up window to notify the user of the incoming call. The following image shows a of an incoming call. |               |  |  |  |  |
| 0                   | Click <b>Answer</b> to answer the call (this will answer it over speaker phone)                                   | Incoming call |  |  |  |  |

- Click Voicemail and this will send the call directly to your voicemail
- Click **Ignore** and that will silence the ringing for you but not the caller

|                 | RED PHOENIX    |          |
|-----------------|----------------|----------|
|                 | (214) 785-7670 |          |
| <b>C</b> Answer | → Voicemail    | ✓ lanore |

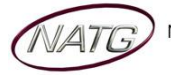

| ECUCSuite Home Conta                        | acts <del>-</del> | Call history          |                   |
|---------------------------------------------|-------------------|-----------------------|-------------------|
| history                                     |                   |                       | l                 |
| Export                                      |                   |                       |                   |
| Time                                        |                   | Number                |                   |
| Oct 21, 2016 1:26 PM                        | $\rightarrow$     | 291                   |                   |
| Oct 21, 2016 1:08 PM                        | я                 | 291                   |                   |
| er's desktop phone,<br>I. The following ima | the<br>ge sh      | Web Clie<br>nows an e | nt will<br>xample |

DEF

MNO

Home

Contacts

204

106

105

0

# NEC Desktop Suite Quick Reference

→ 100

### Transfer a Call to an Extension/Cell Phone/VMail

- With an active call, click the transfer key
- Enter the extension number / Name / or 9 followed by the phone number
- Click Enter

**OR** to transfer using your buddy list:

- With the active call, click on the employees extension -
- Choose if you would like it to be an immediate
   transfer (doesn't allow you to announce the call first) or Click Transfer (allows you to announce the call to the employee first)

<u>**OR**</u> if an employee has their alternate numbers saved in their profile, you can transfer calls to their alternate number (see Adding Alternate Numbers for your Extension for instructions)

- With the active call, click on the employees phone icon
- Choose the number you would like to transfer the call to
- Choose if you would like it to be an **immediate transfer** or
   Attended transfer
- Click Enter

OR to send a caller directly to voicemail:

- With the active call, click on the employees phone icon
- Then Click Voicemail

#### **Holding a Call**

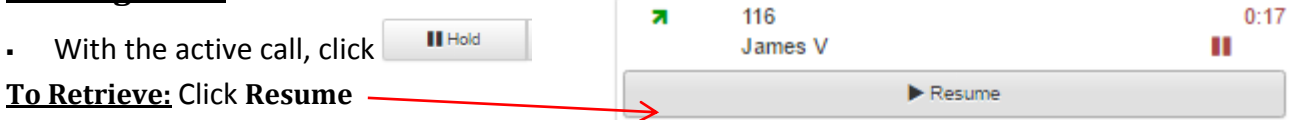

### **Conference Calling**

- With the active call,
- From the Home Page, click More
- Then Click Add call
- Enter an extension number OR 9 + phone number
- Click Enter to Complete call

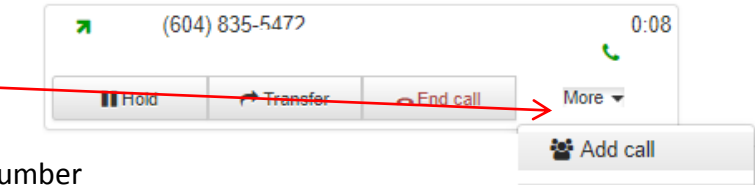

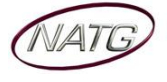

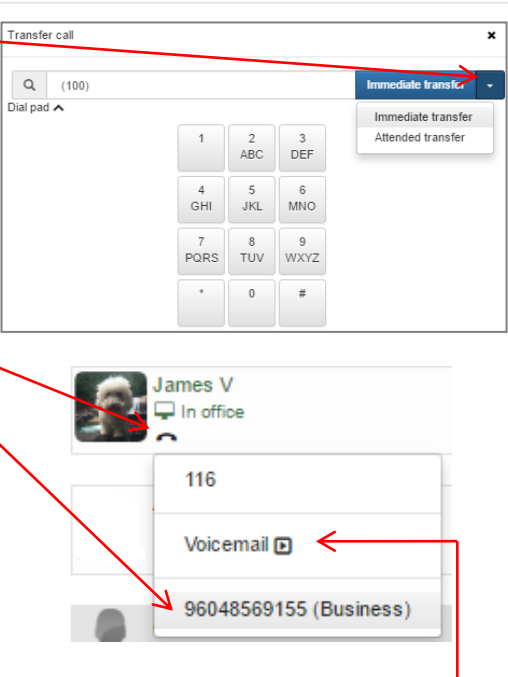

End call

Karen

🖵 In office

# North American Telecommunications Group

### Chat

From your Home screen, you'll see which employees are logged in to UC Suite and available to Chat

Anna 🔿

James 📿

Call history

Contacts -

- Click the Chat icon
- Type message, then click enter on keyboard
- To review old Chats, click the Chats tab and select the chat history you would like to open

#### OR

- Chats From your Menu Bar, Click
- Key in the name of the person you'd like to chat with, then click enter (or Compose)
- Or click on a previous conversation to re-open it

### **Forwarding your Phone/Setting Do Not Disturb**

- Click on your Profile Picture UC Suite
- Under Incoming Call Settings,

Choose the Mode you would like to set your phone to:

• **Do Not Forward** – Sets the phone to only ring at your extension

Home

Coniacis +

- Forward Calls Allows you to forward your phone to another extension or external phone number (note: you must put a 9 infront of an external phone number)
- Forward calls and ring extension Rings both your extension and the phone number you've entered (note: you must put a 9 infront of an external phone number)
- Do not disturb Sends calls directly to your voicemail
- Update to update your settings OR click Reset to cancel Click
- Click Home to return to Main page

Call history

## **Redial/Caller ID**

- **NEC UC Suite** From your toolbar, click Call history
- Click on the Number you would like to call to initiate call

| x | Export                |   |          |         |          |    |
|---|-----------------------|---|----------|---------|----------|----|
|   | Time                  |   | Number 👻 | Name    | Duration | ≡  |
|   | Jul 14, 2017 3:13 PM  | Ы | 150      | Peter V | 00:00    | 1  |
|   | Jul 14, 2017 1:23 PM  | 7 | 150      | Peter V | 01:56    | l, |
|   | Jul 14, 2017 10:10 AM | ы | 118      | Gary    | 00:00    | 1  |
|   | Jul 18, 2017 2:31 PM  | 7 | 116      | James   | 00:00    |    |

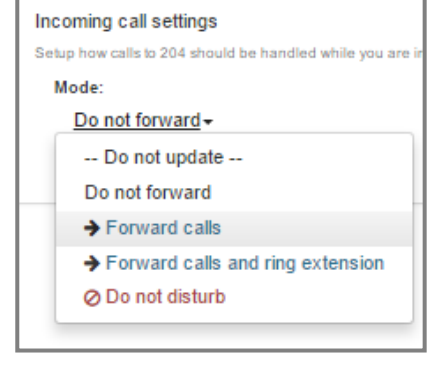

**Call history** 

204

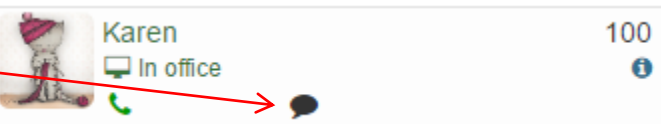

| Chats |                                 |           |
|-------|---------------------------------|-----------|
| Q     | Type the name or number to dial | S Compose |

Open as window

Remove from Chrome App info

Create shortcuts..

# NEC Desktop Suite Quick Reference

#### Creating a Shortcut to UC Suite on your Desktop

- Open Chrome, log in to the UC Suite
- Save the URL as a Bookmark In Chrome enter this url: TD Bank () RSP () DA Tor chrome:apps \_ Then click on the 3 dots in the top right hand corner to open the Cast menu. Select bookmarks and then when Help Exit you see your newly created bookmark for UCSuite drag it onto the blank white space of the screen. Right click the new icon for Desktop suite and select "open as a window" UC Suite Then drag that icon to your desktop.

# **Using UC Suite in Outlook**

#### **Calling out from Outlook**

- From your outlook Contacts, search the contact you'd like to call
- Right click contact's name
- Call Click Call Choose number you'd like to call Categorize ► Follow Up ► **Transferring a call from Outlook** ъ-Move Þ With an activate call, search the NR OneNote outlook contact you'd like to transfer to X Delete **Right click contact's name** NEC UC Suite NEC Call ⊧ NEC UC Suite Click Click NEC Transfer NEC Conference → Choose Supervised (you would like to NEC Transfer Þ Supervised announce the call to the employee Blind before it's transferred) or **Blind** (you do NOT need to announce the call to the employee first)
  - Choose the number you would like to transfer to
- Announce Call (if Supervised)
- Hang Up

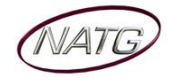

#### **Creating an Calendar Event**

- Create a new calendar event
- Click Set Presence -
- Choose the Prsence you would like activated
- Choose Phone Settings (forward to Vm or Cell)

| location:       | Acme Widgets                                    |          | 1 | •        |   |
|-----------------|-------------------------------------------------|----------|---|----------|---|
| Presence State: | -                                               |          |   |          |   |
| Phone Settings  | In the Office<br>On Vacation<br>Business Travel | •        |   |          | ¥ |
| Remarks         | Out to Lunch                                    |          |   |          |   |
| chedule         | Gone for the Day                                | -        |   |          |   |
| Start Time      | Finday . Jane                                   | 10, 2011 | - | 09:00 AM |   |
| End Time        | Friday , June                                   | 10, 2011 | • | 09:05 AM | ÷ |
| At End Time a   | pply the following settings                     |          |   |          |   |
| Presence        | e State:                                        | •        |   |          |   |

|           | 1.5  |                   | ⇒ UC Sι             | uite Traini | ng - App | ointment | ?    | A                         | × |
|-----------|------|-------------------|---------------------|-------------|----------|----------|------|---------------------------|---|
| FILE      |      | APPOINTMENT       | INSERT              | FORM        | AAT TEX  | T REV    | VIEW | UC Suite                  | ` |
| Actions   | Show | Meeting<br>Notes  | Invite<br>Attendees | Options     | Tags     | Zoom     | Nec  | Set Presence<br>? Unknown |   |
|           |      | Meeting N         | Attendees           |             |          | Zoom     |      | Presence                  | ~ |
| Subject   |      | UC Suite Training | )                   |             |          |          |      |                           |   |
| Location  | ו    |                   |                     |             |          |          |      |                           | * |
| Start tim | ne   | Thu 7/20/2017     |                     |             | 8:00 AM  |          | •    | All day event             |   |
| End tim   | e    | Thu 7/20/2017     |                     |             | 8:30 AM  |          | Ŧ    |                           |   |

- Choose what presence you'd like activated at the end of the meeting time
- Click **Ok** when Finished

Note: If you would always like your calendar events to choose this setting, Click Settings,then click Presence and choose the presence you'd like

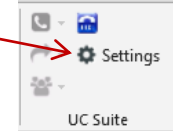

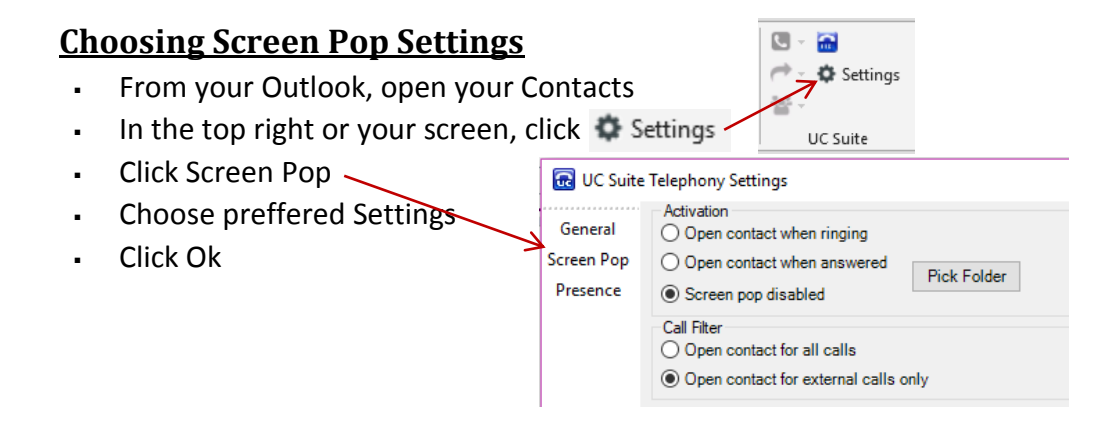

#### **Using the Highlight and Dial Feature**

When you're on a website, email, or another page that displays a phone number, you can highlight the number, then press Ctrl + F1 and the system will dial the number.

| Abbotsford Head Office             |
|------------------------------------|
| 1919 Sumas way                     |
| Abbotsford, BC V2S V15             |
| Phone: 604.856.9155 / 604.853.6699 |
| Toll Free: 877-856-9155            |
| Fax: 604.856.9246 / 604.853.6342   |

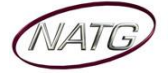

Service: 604 -856- 9155 Email: service@natg.ca